**^**........

💷 선명여자고등학교 수석교사 김종도

. . . . . . . . . . . . . . 0

 결
 담당자
 학교장

 재

NEIS 업무를 접하다 보면 매년 하는 업무이지만 가끔은 처리방법을 잊어버릴 때가 있습니다. 이 경우 NEIS 업무 처리요령에 대한 메뉴얼을 가지고 있다면 많은 도움이 될 것입니다. 아래에 NEIS 사용 시 자주 사용되는 업무의 일부를 정리해 드리니 참고하시기 바랍니다.

<목차>

나이스 공문접수 처리 요령
 공문서 기안 방법 (내부결재)
 공문기안 결재완료 후 발송처리 요령
 나이스 문서가 반려된 경우 처리방법
 NEIS 출장신청 요령
 수업교체 및 대강 처리 방법
 방학 중 자가연수 나이스 신청요령
 나이스 인증서 갱신절차
 서답형 배점(30점)이 입력되어 있지 않은 경우 입력요령
 업무포털에서 NEIS로 넘어갈 때 오류수정 방법 (XPlatfrom 관련 오류)
 업무포털 '원격업무지원시스템 접속오류'에 따른 조치방법
 원격 업무포털 신청 방법
 개인 초과근무 신청 요령

<세부내용>

## I. 나이스 공문접수 처리 요령

1. 업무포털 - 업무관리 - [결재] 클릭 - 해당문서 제목을 클릭한다.

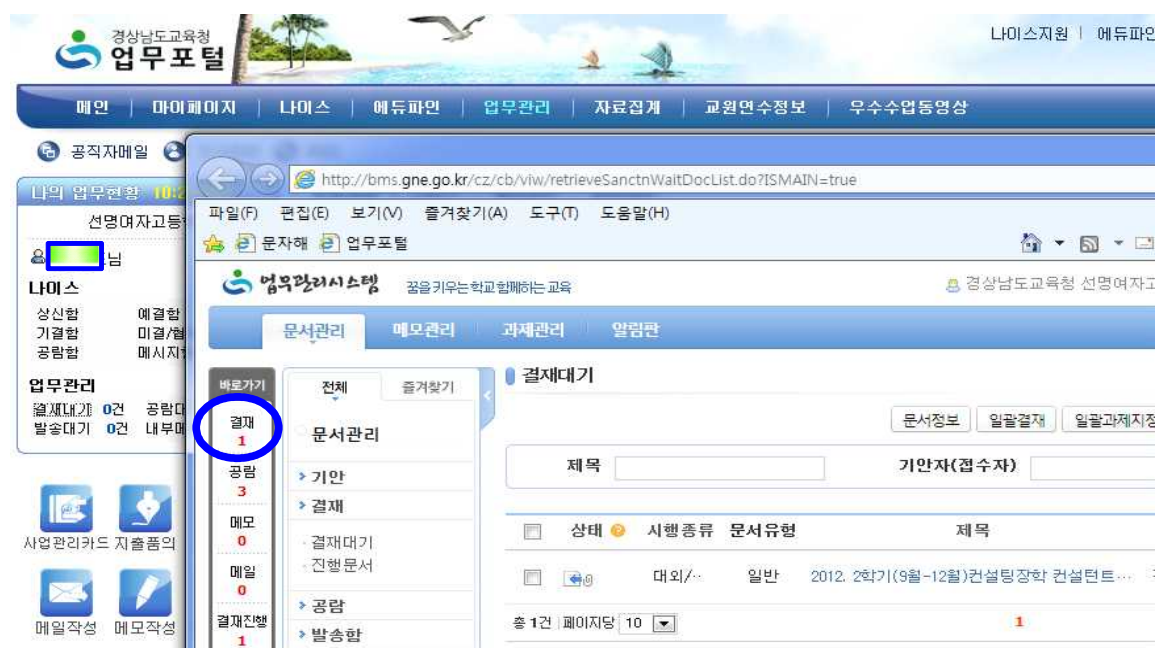

2. 문서가 열리면 [결재경로지정]을 클릭한다.

| 문서관리카드결재   |                        |              |                  | ×닫기          |
|------------|------------------------|--------------|------------------|--------------|
|            |                        | 결재경로 문서처리    | 요약 의견조회 이력보기     |              |
| 결재정보 본문    |                        |              |                  |              |
| 🖸 문서정보     |                        |              | 📄 열람시암호확인        | ! 📰 문서보안(DRM |
| 제목         | 2012. 2학기(9월-12월)컨설팅장? | 학 컨설턴트 수당 지급 |                  | 圖 긴급         |
| 문서번호       | -10592                 |              |                  |              |
| 과제카드       |                        |              |                  |              |
| 대국민공개여부    | ⊚ 공개 💿 부분공개 🔵 비공개      | 1            |                  |              |
| 직원열람제한     | ◉ 설정안함 ⊚ 결재중 ⊚ 제한      | 종료일 📃 😁 영    | 17               |              |
| 발신기관명      | 경상남도진주교육지원청 교육지        | 원과           |                  |              |
| 결재경로 공람    | 관련정보                   |              |                  |              |
| 2 결재경로     |                        |              |                  | 결재경로지정       |
| 순변 처리방법 직우 | (직급) 처리자               | 처리상태         | 처리일시             | 의견           |
| 2 업무관리자 수  | 석교사 📃                  | 진행           |                  |              |
| 1 접수 교길    | (중등)                   | 완료           | 2012-12-10 10:23 |              |

3. 결재경로에서 결재자와 업무역할을 지정 후 확인 함.

| 결재경로설정                                |           |        |           | ×닫기  |
|---------------------------------------|-----------|--------|-----------|------|
| 조직도                                   |           |        |           | 확인   |
| 조직명                                   | Q 조희      | 사용자명   |           | Q 조회 |
|                                       | 이전 다음 초기화 | 직위(직급) | 0         | Ie 🍂 |
| · · · · · · · · · · · · · · · · · · · |           | 교장(중등) |           |      |
| SALASSO BARA                          |           | 교감(중등) |           | ]    |
|                                       |           | 행정실장   |           | 8)   |
|                                       |           | 교사(중동) |           | 3    |
| <b>나의결재선</b> [[현재 결재선]                | 제장   삭제   | *      | 🗙 부재정보 공석 | 사유 💌 |
|                                       |           |        |           | ~ ^  |
| 순번 상태                                 | 소속        | 직위(직급) | 업무역할      | 처리자  |
| 2 🔘                                   | 학교        | 수석교사   | 법무남당자 📷   | 김종도  |
| Ť                                     | 학교        | 교장(중등) | 업무관리자 💌   | 차정현  |

4. 결재경로가 지정되면 과제카드를 선택한 후 확인한다.

| 🔋 문서관리카드결재        |                      |                                                                  | ×닫기        |
|-------------------|----------------------|------------------------------------------------------------------|------------|
| 결재정보 본문           |                      | 결재경로 문서처리 요약 의견조회 이력보기                                           |            |
| 🖸 문서정보            |                      | 📄 열람시암호확인 📄                                                      | ]문서보안(DRM) |
| 제목                | 2012. 2학기(9월-12월)컨(  | 설팅장학 컨설턴트 수당 지급                                                  | 🔲 긴급       |
| 문서번호              | 선명여자고등학교~10592       |                                                                  |            |
| * 과제카드            | :업무일반(형              | t교)] 수석교사                                                        | <b>Q</b> Ø |
| 대국민공개여부           | 💿 공개 🔘 부분공개 🥑        | 🔁 과제카드선택   업무관리시스템 웹 페이지 대화 상자                                   | ×          |
| 직원열람제한            | ◉ 설정안함 ◎ 결재중         | ● 과제카드선택                                                         | ×닫기        |
| 발신기관명<br>경패경 2 고라 | 경상남도진주교육지원청<br>과려저 u | <u>과제</u>                                                        | 확인         |
| 3 결재경로            | 0004                 | 단위과제카드명                                                          | Q 조회       |
| 순번 처리방법 직원        | 위(직급) 처리자            | 🔟 단위과제카드                                                         |            |
| 3 업무담당자 수         | -석교사                 | [단위과제명] 과제카드명                                                    |            |
| 2 업무관리자 교         | 장(중등)                | <ul> <li>[교무업무일반(학교)] 수석교사</li> <li>[학교제세개편월균형지원(학교)]</li> </ul> |            |
| 1 접수 교            | 감(중등)                |                                                                  |            |

5. [문서처리] 클릭 - "결재경로변경…"- 확인. - "정상적으로 처리…"- 확인

## **I**. 공문서 기안 방법 (내부결재)

1. 업무포털 - 업무관리-문서관리-기안-공용서식-표준서식(결재4인, 협조4인) 선택 후 클릭

- 2. 결재정보 : 제목입력, 과제카드 선택, 공개여부 선택 함.
- 3. 결재경로 : [결재경로지정] 클릭 결재자 선택(결재자, 검토자, 협조자) 후 확인
  - 대외공문(발송공문)일 경우 : 수신자 지정을 함.
  - 내부결재 : 수신자를 지정하지 않으면 자동으로 내부결재로 됨

#### 4. **본문** : 본문을 작성한다.

- 제목 줄 밑에 첫 줄 맞추기 : 탭 키를 2번 친다.
- [다음](또는 아래) 글자 앞.뒤에는 한 칸 띄우고 특수문자(●)를 입력함.
- '다' 자와 '음'자 사이에는 4칸을 띄운다.
- 다음 위, 아래에는 한 줄씩 띄운다.
- "● 다 음 ●" : 작성한 후 가운데 정렬을 한다.
- 본문이 2줄 이상이 될 경우 두 번째 줄 부터는 맨 앞으로 나오도록 입력한다.
- 첨부파일이 있을 경우 아래쪽 [파일추가]를 클릭하여 추가한다.

| · · · · · · · · · · · · · · · · · · ·                      | ne*     |
|------------------------------------------------------------|---------|
|                                                            | (2 3yza |
| 수신자 내부결재                                                   |         |
| (경유)                                                       |         |
| 제목 2013학년도 신임교사 연수                                         |         |
| ·····································                      |         |
| ● 만 관 ●                                                    |         |
| 1. 일시 : 2013. 3. 13(수). 7교시                                |         |
| 2. 장소 : 2층 영어전용실                                           |         |
| 3. 연수자 :                                                   |         |
| 4. 연수대상 : 신임교사 8명                                          |         |
| 5. 연수 세부사항 : 첨부물 참조.                                       |         |
| 붙임 2013학년도 신임교사 연수계획서 1부. 끝. 』                             |         |
|                                                            |         |
| 부<br>철첨부 최대[내부:10MB,관내발신:10MB,행안부유통:5MB] 파일추가 파일수정 파일읽기 파일 | [삭제] PC |
| ※ 2013년 기록물 관리지침에 의거 붙임 파일 첨부시 암호화 또는 압축파일을 금지합니다.         |         |
| ⊿ ★ 2013학년도 신임교사 연수계획서.hwp                                 | 8.7MB   |

# Ⅲ. 공문기안 결재완료 후 발송처리 요령

1. 기안상신 후 결재가 완료되면 발송대기에 1건이 표시됨

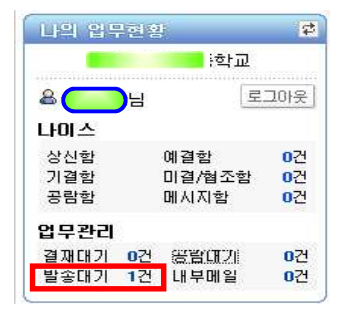

2. 해당공문에서 더블클릭 - 발송처리 클릭

| 1777 | 상태 📀    | 시행종류        |                                         | 제목         |                      | 문서번호              | 결재완료일시           | 수신자       |
|------|---------|-------------|-----------------------------------------|------------|----------------------|-------------------|------------------|-----------|
| 17   | 6       | 대외시행        | 2013, 경남중                               | 12         | <u>ار المحمد الك</u> | 학                 | 2013-02-08 11:47 | 수신처 참조    |
| 총 1건 | 페이지당 10 |             |                                         |            | 1                    |                   |                  |           |
| 문서관  | 반리카드발송  | -2013. 경남   | 남중동수석교사                                 | 역량강화를 위한   | 1차 자율연수 실시 - Win     | dows Internet Exp | lorer            |           |
| ) 문서 | d 관리카드  | 발송          |                                         |            |                      |                   |                  | ×닫기       |
|      |         |             |                                         |            |                      |                   | 발송처리             | 20        |
| 결지   | 배정보     | 시행문         |                                         |            |                      |                   |                  |           |
| 1 문서 | d정보     |             |                                         |            |                      | E                 | ]열람시암호확인 📃       | 문서보안(DRM) |
|      |         | 제목          | 2013. 경남중등                              | F.         | <u> </u>             | 일시                |                  | - 긴급      |
|      | ŧ       | 문서번호        | 선                                       | -1127      |                      |                   |                  |           |
|      | 1       | 바제카드        | <mark>문위</mark> [교무업                    | 무일반(학교)] 수 | 석교사                  |                   |                  |           |
|      | 대국민공    | <b>믕개여부</b> | ◎ 공개 🦱 투                                | 분공개 🔵 비공개  | 1                    |                   |                  |           |
|      | 직원말     | 불람제한        | ◎ 설정안함                                  | 🖱 결재중 🔵 제한 | 종료일 🔛                | 💿 영구              |                  |           |
| 결지   | 배경로     | 공람          | 관련정보                                    |            |                      |                   |                  |           |
| ▷ 결지 | 배경로     | - 905-1945  | 1 1010-00100000000000000000000000000000 |            |                      |                   |                  |           |
| 순번   | 처리방법    | 직위          | l(직급)                                   | 처리자        | 처리상태                 | 처리일               | 날시 본문버전          | 번 의견      |
| 5    | 결재      | 교정          | 양(중등)                                   |            | 완료                   | 2013-02-0         | 8 11:47          |           |
| 4    | 병렬협조    | <u>ت</u> ج  | J(중등)                                   |            | 왕류                   | 2013-02-0         | 8 11:32          |           |

### IV. 나이스 문서가 반려된 경우 처리방법

- 1. **재결재로 처리**한다.
- 2. **재결재 요령** : 업무관리시스템 결재 진행문서 해당문서 선택 재작성 해당문서수정 후 - 결재자지정 - 결재올림 - 대화상자기입(예. 본문수정 등) - 확인

## ● 나이스 문서를 회수할 경우 처리방법

### 1. **회수하여 재기안** 한다.

- 2. 기안한 문서의 회수 방법
  - 최종결재권자가 결하기전까지는 회수가 가능함
  - 나이스 업무관리시스템 문서관리 결재진행(=진행문서) 해당문서 선택 회수
     사유 입력 후 확인.

| 관리 매모관리              | 과재관리                                              | 알림판                                                                                                    |            |                                                                                                    |                                                                                                    | 전체매뉴                                                                              | ->)                                                                                                    |
|----------------------|---------------------------------------------------|----------------------------------------------------------------------------------------------------|------------|----------------------------------------------------------------------------------------------------|----------------------------------------------------------------------------------------------------|-----------------------------------------------------------------------------------|----------------------------------------------------------------------------------------------------|
| 전체 즐겨찾기              | ┃ 진행문서                                            |                                                                                                    |            | $\sim$                                                                                                    |                                                                                                    | A >문서관리>                                                                          | 결재>전행5                                                                                                    |
| 문서관리                 |                                                   |                                                                                                    | 문서정보 재각    | 약성 (회수) 삭제 / 연계반려                                                                                               | 공람 걸쳐경                                                                                                    | 123 2 6                                                                           | 3 * (                                                                                                    |
| 기안                   | 제목                                                |                                                                                                    |            | 기안자(접수자)                                                                                                    | Q, 4                                                                                                    |                                                                                   |                                                                                                    |
| 결재                   | 등록일자                                              | 2012-12-24 😁 ~ 2013-01                                                                                   | -24 🛗 개월 💌 |                                                                                                    |                                                                                                    | ◆ 조회옵션                                                                            | ৭ ক্রহা                                                                                                    |
| 결재대기<br>진행분 <u>서</u> | 🔲 क्ष                                             | 시행종류 문서유형                                                                                                | 제목         | 기안(발송)부서                                                                                                    | 기안(담당)자                                                                                                    | 기안열시                                                                              | 처리상                                                                                                    |
| 공람                   |                                                   | 내부/일반 일반                                                                                                 |            |                                                                                                    |                                                                                                    | 2013-01-24 11:44                                                                  | 진행                                                                                                    |
| 발송함                  | 승 1건 페이지당                                         | 10 💌                                                                                                    |            | 1                                                                                                    |                                                                                                    |                                                                                   |                                                                                                    |
|                      | 전체 즐겨찾기<br>문서관리<br>기만<br>별재<br>발재대기<br>덕행문서<br>응합 | 전체 즐겨있기 이 진행문서<br>문서관리<br>기만<br>발재<br>발재대기<br><u>막행문서</u> 양태<br>응답 양 · · · · · · · · · · · · · · · · · · | 전체         | 전체 즐겨있기<br>문서관리<br>기만<br>발재<br>발재대기<br>U행문서<br>응답 신행 · 시행종류 문서유형 제목<br>응답 · · · · · · · · · · · · · · · · · · · | 전체 즐겨있기<br>문서관리<br>이만<br>발재<br>발재대기<br>UU 등록일자 2012-12-24 등 ~ 2013-01-24 등 개월 ♥<br>응 내부/일반 일반 ↓<br>응 내부/일반 일반 ↓<br>응 1건 필이지당 10 ♥ 1 | 전체 유가있기<br>문서관리<br>가만<br>발재<br>발재<br>발재<br>발재<br>발재<br>발재<br>발재<br>발재<br>발재<br>발재 | 전체 유가있기<br>문서관리<br>가만<br>물재<br>발재<br>발재<br>발재<br>발재<br>발재<br>발재<br>발재<br>발재<br>발재<br>문서 문서 문서 문서 문서 문서 문서 문서 문서 문서 문서 문서 문서 문 |

## V. NEIS 출장신청 요령

## 1. 근무지내 출장신청

가. 업무포털 - 나이스 - 복무,개인근무상황신청 - 신청

| 기온비유 입부메유                                                                          | 🔵 개인근무상황                                                             | 신청                                                  |                          | 2012년11월27일      | 15시22분           | <b>S</b> FAQ |
|------------------------------------------------------------------------------------|----------------------------------------------------------------------|-----------------------------------------------------|--------------------------|------------------|------------------|--------------|
| 나의 메뉴 📀                                                                            | 출력 엑셀로조회                                                             |                                                     |                          |                  | 상세조회             | 신청           |
| <ul> <li>복무</li> <li>▲ 개인근무상황신청</li> <li>● 일일근무상황조회</li> <li>● 개인초과근무신청</li> </ul> | <ul> <li>근무상황신</li> <li>※ 행선지, 기간항목</li> <li>※ 변경 신청, 근무상</li> </ul> | <b>청 수정</b><br>옆에 체크를 한 경우에는 일일<br>*황신청 수정의 경우 겸임기관 | 근무상황에 공개되지<br>신청여부는 변경하실 | 않습니다.<br>수 없습니다. |                  | 승인           |
| 개인출장관리                                                                             | 근무상황                                                                 | (근무지내 출장 🔹                                          | 여비지급기관                   |                  |                  | (            |
| <ul> <li>당직표조회(개인)</li> <li>일일당직자조회</li> </ul>                                     | 기간 🗆                                                                 | 2012.11.27 🗂 일 🕕 🔹                                  | 시 00 - 분 부터              | 2012,11,27 🗂 일 🗌 | 18 <b>-</b> Al ( | 00 🔹 분       |
| 2 201                                                                              |                                                                      | □ 일 반복여부 []                                         | 일 시간                     | [] F             |                  |              |
| 2 연말정산                                                                             | 연락처(전화변호)                                                            | 010-111-7777                                        | 행선지 🖂                    | 경상남도진주교육지원       | 원청               |              |
| 🛛 교직원공제회회원업무                                                                       | 사유 또는 용무                                                             | 컨설팅관계자 협의회 참석                                       |                          |                  |                  |              |
| 2 인사기록 👻                                                                           | 겸임기관신청여부                                                             |                                                     |                          |                  |                  |              |
| блёл († 🔿                                                                          | 관용차량사용여부                                                             |                                                     | 여비지급하지않음                 |                  |                  |              |
| TTO, or co                                                                         | ● 동행자 ※ 급                                                            | 재자는 승인요청 클릭 후 지정<br>부서                              | 해주시기 바랍니다.<br>적급         | 2                | 섬                | 추가<br>명      |

여비연계관리에서 연계취소를 하신 후에 해주시길 바랍니다.

확인

나. 근무상황신청 화면 : 근무상황 선택 - 기간, 연락처, 행선지, 사유.용무 기재 - 승인요청

| ● 근무상황신                     | 청수정                                                    |                                                |
|-----------------------------|--------------------------------------------------------|------------------------------------------------|
| ※ 행전지, 기간항목<br>※ 변경 신청, 근무심 | 옆에 제크를 한 경우에는 일일근무상황에 공개되<br>황신청 수정의 경우 겸임기관 신청여부는 변경하 | 지 않습니다.<br>1실 수 없습니다. 승인요청                     |
| 근무상황                        | 근무지내 출장 🔹 여비지급기관                                       | 찾기                                             |
| 기간 🗌                        | 2012,11,27 ● 일 09 ▼ 시 00 ▼ 분 부태       일 반복여부     1 일   | 금 (2012,11,27 등)일 18 ▾ 시 (00 ▾ 분 까지<br>간 (0) 분 |
| 연락처(전화번호)                   | 010-111-7777 행견지 🗌                                     | 경상남도진주교육지원청                                    |
| 사유 또는 용무                    | [컨설팅관계자 협의회 참석                                         |                                                |

다. 기안문서 상신 화면 : 결재자 지정(결재, 협조 지정) - 닫기 라. 상신 (상신 후 잘못된 경우 회수 후 재기안 또는 삭제함)

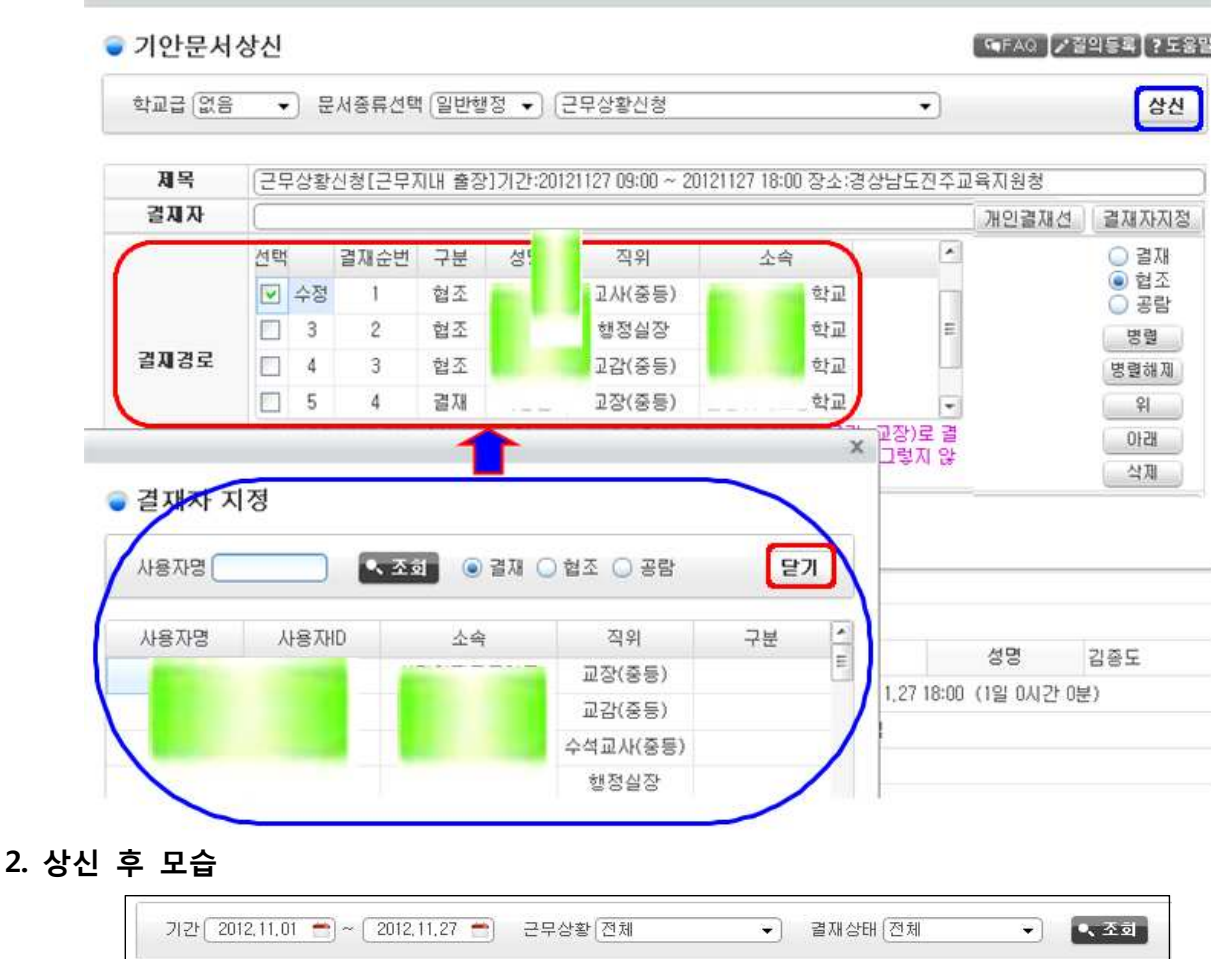

| 조려 | 에세근ㅈ늰   |                                     |         | 사내조형         | 시권 | HI 74 |
|----|---------|-------------------------------------|---------|--------------|----|-------|
| 골팩 | 극철도고외   |                                     |         | 응 VII 고 회    | 28 | 28    |
| 선택 | 근무상황    | 기간                                  | 일수/기간   | 연락처          |    |       |
|    | 근무지배 출장 | 2012 11 27 09:00 ~ 2012 11 27 18:00 | 1일0시간0분 | 010-111-7777 |    |       |

### VI. 수업교체 및 대강 처리 방법

연가 및 출장시 수업교체와 예고된 병가(건강검진, 예약진료 등)는 해당 선생님이 직접 교체 하며, 예고되지 않은 병가, 특별휴가(흉사)는 일과에서 교체함.

- 수업교체 : 출장, 연가, 병가(건강검진, 예약진료 등)
- •대 강 : 병가, 특별휴가

### 1. 수업교체 처리방법

- 나이스→교육과정→시간표 관리→전체 시간표 관리→조회(학번, 일자 선택 후)
  - → 교체할 시간 칸에 커서를 두고 마우스 오른쪽 클릭 → 수업교체 클릭
  - → 교체 시간표에서 교체 시간표 일자 변경, 교시 선택 → **이력추가** 클릭
  - → 저장 → 수업교체 이력관리 → 날짜선택 및 교사명 기입 후 조회 → 인쇄
  - → 날인(교체대상 교사) 후 일과로 제출

#### 2. 대강 처리방법

- 나이스→교육과정→시간표 관리→전체 시간표 관리→조회(학번, 일자 선택 후)
  - → 교체할 시간 칸에 커서를 두고 마우스 오른쪽 클릭→결·보강 클릭
  - → 결·보강 등록→대강할 교사이름 조회→결강사유 작성→적용→결·보강 일지 조회
  - → 날짜선택 및 교사명 기입 후 조회→인쇄→날인(교체대상 교사)후 일과로 제출
- <주의> : 보라색이 뜰 경우 시간 겹침으로 다시 조정 (수업 교체한 날의 시간표도 확인)
  - 수업교체 시 창체수업은 교체하지 말것!
     창체 담당 선생님이 수업교체를 해야 할 경우 일과로 문의 바람.
  - 수업교체 시 교체되는 선생님이 출장이나 연가를 내었는지 미리 확인을 한 후 교체바람.
     (교체되는 선생님이 미리 수업을 교체한 경우가 간혹 있음)

### ₩. 방학 중 자가연수 나이스 신청요령

## 1. 업무포털 - 나이스 - 복무 - 개인근무상황신청 - 신청

| (국 <sup>경상</sup><br>업 | 방남도교육청<br>무포털                                  | × 4                    | 2                  | 나이스지원   에듀.      | 파인지원   업무관리지                    | 원   개인설정 로그( |
|-----------------------|------------------------------------------------|------------------------|--------------------|------------------|---------------------------------|--------------|
| · 비 인                 |                                                | 두파인   업무관리   자료집       | 기계   교원수정보   무     | 상                |                                 | 👗 직원         |
| 🕝 공직자메                | ₩ 경상남도교육청                                      |                        |                    |                  |                                 |              |
| 내의 압무현용               | 경상남도교육청                                        |                        |                    | 화면크기 +           | 원상태 - 홈 테마                      | H선택 사이트맵 나가기 |
| 선명여                   | 경영지원 교육과정 학적                                   | 성적 보건 장학 교원능력개별        | 발명가                |                  |                                 |              |
| ♣ 김종도님<br>나이스<br>상신학  | 기본미뉴 업무매뉴 메뉴검색                                 | ♥ 개인근무상황신청             |                    | 2012년12월26일 10시( | )3분 <b>[喃</b> FAQ <b>]</b> ↗ 질의 | 등록]?도움말[@결차사 |
| 기결함<br>공람함            |                                                | 기간 2012, 12, 01 😁 ~ 20 | 12,12,26 😁 근무상황(전체 | ▼ 결재상태 전체        |                                 | 조회           |
| 업무관리<br>결재대기 0건       | ■ 복무     ▲       ■ 개인근무상황산청     +              | 출력 엑셀로조회               |                    |                  | 상세조회 신청                         | 변경신청 삭제      |
|                       | <ul> <li>일일근무상황조회</li> <li>개인초과근무신청</li> </ul> | 선택 근무상황                | 기간                 | 일수/기간            | 연락처                             | 사유 또{        |

### 2. [신청] 대화상자에서

- 1) 근무상황(신청) : 교육공무원법 제41조 연수
- 2) 기간 : 2012.12.30 ~ 2013.01.27. (방학 중 토, 일요일을 포함하여 입력한다)
- 3) 전화번호 : 000-0000-0000
- 4) 행선지 : 자택 등
- 5) 사유 : 자가연수 및 교재연구
- 3. 승인요청
- 4. 결재선 지정 : 기안자 교무 교감 교장
- 5. 상신

| ▶ 근부상황신                                                                          | 청                                    |                                            |                                  |                         |                                                     |                                                   |                                                                                                    |                                              |
|----------------------------------------------------------------------------------|--------------------------------------|--------------------------------------------|----------------------------------|-------------------------|-----------------------------------------------------|---------------------------------------------------|----------------------------------------------------------------------------------------------------|----------------------------------------------|
| 《행선지, 기간함들                                                                       | 루옆에 체                                | 크를 한 경우                                    | 에는일                              | 일근무상홍                   | '에 공개되지 않습                                          |                                                   |                                                                                                    |                                              |
| < 면경 신청, 근무·                                                                     | 상왕신정                                 | 수정의 경우                                     | 겸임기관                             | 간 신정·며두                 | 는 면영하실 수 없                                          | 습니다.                                              |                                                                                                    | 승인                                           |
| 근무상황                                                                             | [교육공                                 | 응무원법제41                                    | 조연≓ ▼                            | ]                       |                                                     |                                                   |                                                                                                    |                                              |
| 기간 🗆                                                                             | (2012,<br>[]] 일                      | 12.31 😁일<br>반복여부                           | 09 ▼<br>26                       | )시 (00<br>)일 (          | <ul> <li>▼ 분 부터 (201</li> <li>○ 시간 (</li> </ul>     | 3,01,25 💼 일 🗌                                     | 18 • AI 00 •                                                                                                    | 분 까                                          |
| 연락처(전화번호)                                                                        | 000-0                                | 000-000                                    |                                  | 행                       | 선지 🔲 🛛 🕅                                            | 4                                                 |                                                                                                    |                                              |
| 사유 또는 용무                                                                         | TT-                                  | ·수 및 교재9                                   | 여구                               |                         |                                                     |                                                   |                                                                                                    |                                              |
| 🔵 기안문서성                                                                          | <b>상신</b>                            |                                            |                                  |                         |                                                     | FAQ                                               | [∦질의등록]?도움                                                                                                    | 2 (C                                         |
| ● 기안문서성<br>학교급 없음                                                                | 상신<br>                               | 문서종류선택                                     | 일반행                              | ষ্ট্ৰ 💽                 | 근무상황신청                                              | (FRAQ                                             | ]∥철의등록]?도움                                                                                                    |                                              |
| ● 기안문서상<br><sup>학교급</sup> 없음<br>제목                                               | <b>상신</b><br>→ (<br>(근무상황            | 로서종류선택<br>강신청[교육공                          | (일반행<br>중무원법)                    | 정 ▾) (i<br>데41조연수       | 근무상황신청<br>=]기간:20121231 0                           | ■ FAQ<br>●<br>9:00 ~ 20130125 1                   | 】▲ 질의등록 】 ? 도움<br>18:00                                                                                                    |                                              |
| <ul> <li>기안문서성<br/>학교급 없음</li> <li>제목<br/>결제자</li> </ul>                         | <b>상신</b><br>→ (<br>근무상황             | 문서종류선택<br>양신청[교육공                          | [일반행<br>중무원법]                    | 정 ♥ (;<br>제41조연수        | 근무상황신청<br>=]기간:20121231 0                           | - FAQ<br>                                         | 2 길의등록   ? 도움<br> 8:00<br>  개인결재선   결                                                                                                    |                                              |
| ● 기안문서성<br>학교급 없음<br>제목<br>결제자                                                   | <b>★신</b>                            | 문서종류선택<br>강신청[교육공<br>결재순번                  | (일반행<br>공무원법)<br>구분              | 정 🔹 (<br>데41조연수<br>성명   | 근무상황신청<br>•]기간:20121231 0<br>직위                     | [■FAQ]<br>▼<br>9:00 ~ 20130125 1<br>소속            | ▲질의등록】? 도움<br> 8:00<br>  개인결재선   결                                                                                                    | 재자가                                          |
| ● 기안문서성<br>학교급 없음<br>제목<br>결제자                                                   | <b>★신</b><br>(근무상황<br>(전택<br>□ 1     | 문서종류선택<br>장신청[교육공<br>결재순번<br>0             | · 일반행<br>공무원법<br>구분<br>기안        | 정 🔹 (<br>데41조연수<br>성명   | 근무상황신청<br>:]기간:20121231 0<br>직위                     | [☞FAQ]<br>▼<br>3:00 ~ 20130125 1<br>소속            | ▲ 질의동록 ] ? 도움<br> 8:00<br>  개인결재선   결                                                                                                    | 말 (<br>(<br>재자)<br>) 결지<br>) 경험<br>) 공립      |
| ● 기안문서성<br><sup>학교급</sup> 없음<br>제목<br>결제자                                        | ▼     1       2무상황     2             | 로서종류선택<br>강신청[교육공<br>결재순번<br>0<br>1        | [ 일반행<br>공무원법]<br>구분<br>기안<br>결재 | 정 🔹 (1<br>에41조연수<br>성명  | 근무상황신청<br>=]기간:20121231 0<br>직위<br>교사(중등)           | [독FAQ]<br>                                        | ╱ 질 의 등록 ] ? 도움<br>18:00<br>  개인 결재선   결                                                                                                    | 말 (<br>, , , , , , , , , , , , , , , , , , , |
| <ul> <li>기안문서상</li> <li>학교급 없음</li> <li>제목</li> <li>결제자</li> <li>결제경로</li> </ul> | ···································· | 로서종류선택<br>32신청[교육공<br>23재순변<br>0<br>1<br>2 | 3 무원법<br>7 분<br>기안<br>결재<br>결재   | 정 •) (:<br>데41조연수<br>성명 | 근무상황신청<br>=]기간:20121231 0<br>직위<br>교사(중등)<br>교감(중등) | [『FAG<br>-<br>9:00 ~ 20130125 1<br>소속<br>학교<br>학교 | ╱ 질 의 등록 ? 도움<br>18:00<br>) 기 인 결 재 선 [ 결<br>( 6<br>8 ( 6<br>8 ( | 발 (E)<br>재자가<br>) 결지<br>) 협결<br>) 공렬<br>병렬   |

▶ 방학 중 [당직]이 있을 경우 당직일자 빼고, 당직 앞,뒤 일자로 기안을 두 번 하면 된다.

## ₩. 나이스 인증서 갱신

교육과학기술부 GPKI인증서의 유효기간은 2년 3개월이며, 반드시 유효기간 만료 전에 갱신을 하여야 만 계속 사용할 수 있다. 일반적으로 인증서 갱신은 인증서 유효기간 만료 90일 전부터 가능하다.

### [갱신 절차]

1. 업무포털 - <교과부 GPKI> 아이콘 클릭

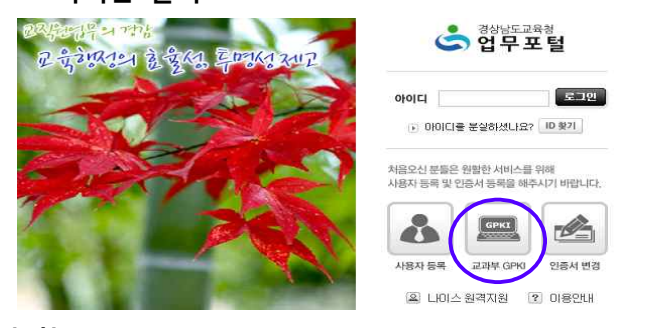

2. <02.인증서 갱신>을 클릭 함.

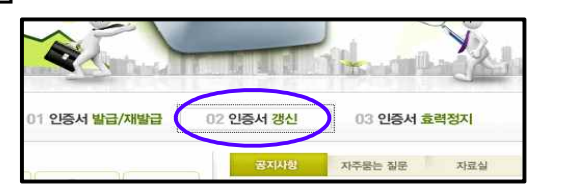

3. <인증서 갱신> 클릭. - ('Epkicmptx' 추가기능 설치 가 나오면 'Active X' 컨트롤을 설치한다.) <sup>■</sup> 인증서 갱신 × 인증서 갱신 <sup>●</sup> 인증서 갱신 <sup>●</sup> 인증

#### 4. <인증서 교체> 클릭

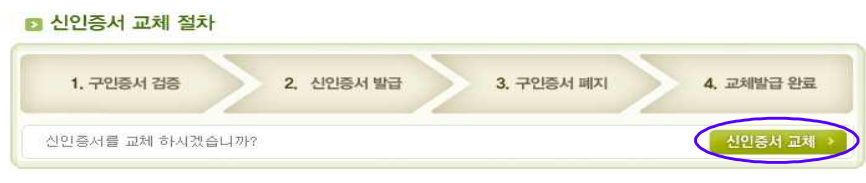

'전자서명인증센터'에서 - 인증서를 선택하고, 비밀번호를 입력한 후 - <확인> 한다.

| 러장매체 선택<br>         |           |                       |            |
|---------------------|-----------|-----------------------|------------|
| 년<br>이동식디스크         | 보안토큰      | Smart<br>card<br>저장토큰 | 》<br>하드디스크 |
| 유지명                 | 발급기관      | 용도                    | 만료일        |
| 865                 | 교과부       | 개인용                   | 2012-11-14 |
| 동서 비밀번호<br>SM 비밀번호를 | PIERSTAND | **                    |            |
| 승서 비밀번호를            | 입력하십시오.   |                       |            |

5. '인증서 발급이 완료되었습니다'란 메시지가 나오면 다 된 것이다. <확인> 클릭 ~~

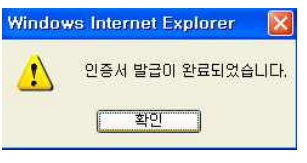

● 인증서 교체가 끝나면 반드시 USB나 다른 이동식 저장매체에 복사를 해 두시기 바랍니다.

## IX. 서답형 배점(30점)이 입력되어 있지 않은 경우 입력요령

1. 나이스 -성적 - 지필평가 - 이원목적분류표 선택

2. (고사), (계열/학년/학과), (과목) 지정 후 - 조회

3. 과목점수의 [서답형 만점/배점함]에 '30'을 입력 - [과목점수] 저장

※. 과목별, 과별(사무, 정보)로 각 각 입력되어야 한다.

<예시>

| 성상남도교육정                                                                                                    |                           |                                                   |                         | ž              | 1면크기 + 원상태                | - 홈 테마선택 샤이                     | I트맵 나가기 |
|----------------------------------------------------------------------------------------------------|---------------------------|---------------------------------------------------|-------------------------|----------------|---------------------------|---------------------------------|---------|
| 경영지원 교육과정 학적                                                                                                    | 적 <b>성적</b> 보건 장학         | 교원능력개발평가                                          |                         |                |                           |                                 |         |
| 기본메뉴 업무메뉴<br>3적                                                                                                    | 🔵 이원목적분류                  | <del>і</del> .                                    |                         | 2012년 10       | )월30일 09시17분              |                                 |         |
| <ul> <li>시필/수행선행삭법</li> <li><b>지 알 경 가</b></li> <li><b>이 원 목적 분류표</b></li> <li>• 학생 답관리</li> <li>• 체점</li> <li>• 성적관리</li> </ul> | 학년도 2012<br>계열/학년/학과      | <ul> <li>▼ 학기 2 ▼</li> <li>상업계/3/정보처리과</li> </ul> | 과정 주간<br>• 과목           | ▼ 고사<br>록 문서실무 | 2학기2차고사(3년<br>(2)         |                                 |         |
| 지필평가조회<br>지필평가통계<br>수행평가                                                                                                    | ※ 고사 시행 종료까<br>※ 채점을 위해서는 | 바지 미원목적분류표의 작성/열람<br>시험 실시 후에라도 정답/배점을            | /수정/출력은 사<br>을 입력해야 합니다 | 용자 권한을 갖<br>). | 같 <mark>고 있는 교과별</mark> 한 | · <b>선생님만 가능합니다.</b><br>타학과복사 고 | ·목점수저장  |
| 수행평가조회<br>수행평가통계                                                                                                    | 710 70 4                  | 선택형 만점 / 배점합                                      | 70 /                    | 70             | 기타점수                      | 0                               | 과목만점    |
| 성적처리선행작업<br>성적처리<br>성적조회                                                                                                    | 바 독 점 수                   | 서답형 만점 / 배점합                                      |                         | 0              | 기타2점수                     |                                 | 예상평균    |
| 학기말성적통계                                                                                                    | / 선택형 서답형                 | 4                                                 |                         |                | 0                         | 방송장위공족 [목수구                     | 문 안내]   |

## ● 서답형 배점 입력 확인

- 1. 나이스 성적 지필평가 성적관리 선택
- 2. '선택형: 70, 서답형: 30, 과목만점: 100'을 확인하면 된다.

| 정상남도교육청                                                                      | - {        |                  | 2                            |                |                | 화면           | י ורבי +        | 원상태   -         | · 홈 테    |
|------------------------------------------------------------------------------|------------|------------------|------------------------------|----------------|----------------|--------------|-----------------|-----------------|----------|
| 경영지원 교육과정 학적                                                                 | 성적 보건      | ! 장학             | 교원능력개발평가                     |                |                |              |                 |                 |          |
| 기본메뉴 업무메뉴                                                                    | ~ 서저       | 교노기              |                              |                | 21             | 112L3 10.24  | 3001 0011       | 25日             |          |
| 성적                                                                           | • 34       | 컨디               |                              |                | 2              | 기간은 10월      | 10년 USA         | 20 <del>2</del> |          |
| <ul> <li>☑ 지필/수행선행작업</li> <li>☑ <b>지필평가</b></li> </ul>                       |            | 6                |                              | . C            |                |              |                 |                 |          |
| <ul> <li>□ 이원목적분류표</li> <li>□ 학생답관리</li> <li>□ 채정</li> <li>□ 성적관리</li> </ul> | 학년5<br>계열/ | E [2012<br>학년/학과 | 2 ▼ 학기 2 ▼ 과정<br>상업계/3/정보처리과 | · 주관           | ▼]<br>과목 문     | 고사<br>서실무(2) | 2학기2차           | 고사(3년)          | •<br>• 2 |
| 🔛 시필평가소회<br>💽 지필평가통계                                                         |            |                  |                              |                |                |              |                 |                 | [선       |
| <ul> <li>수행평가</li> <li>수행평가조회</li> </ul>                                     |            |                  |                              | $\square$      | (고)=           | 루만점 : 10     | 00,00)          |                 |          |
| 수행평가통계                                                                       |            | 반 변호             | 이름                           | 선택형<br>(70,00) | 서답형<br>(30,00) | 기타<br>(0,00) | 71EF2<br>(0,00) | 말함계             | 결시명칭     |
| ·····································                                        |            | 0 1              |                              |                | 0,00           |              |                 | 0,00            | •        |
| 정적조회<br>                                                                     |            | 0 2              |                              |                | 0,00           |              |                 | ) 0,00          | -        |

● 선택형 입력을 먼저한 후에 서답형을 입력하게 되면 정상대로 됨.

## X. 업무포털에서 NEIS로 넘어갈 때 오류수정 방법 (XPlatfrom 관련 오류)

- 1. 먼저 XPlatform이 실행중인지 Windows 작업관리자 화면에서 확인
  - 가. 시작 실행에서 "taskmgr" 입력 후 확인
  - 나. 실행되고 있는 XPlatform 종료

| 💂 Windows 작업 관리자                                                   | 및 Windows 작업 관리자                                                                                                    |
|--------------------------------------------------------------------|----------------------------------------------------------------------------------------------------|
| 파일(F) 옵션(Q) 보기(Y) 창(뿐) 시스템 종료(U) 도움말(H)                            | 파일(F) 옵션(Q) 보기(Y) 시스템 종료(U) 도움말(H)                                                                                                    |
| ····································                               | 응용 프로그램 프로세스 성능 네트워킹 사용자<br>OIDI지 이름 사용자 이름 C 메모리<br>ActivePostGSuite.exe NEIS운영팀 00 24,900 KB<br>alg.exe LOCAL SERVI 00 4,680 KB<br>csrss,exe SYSTEM 00 10,444 KB<br>ctmon.exe NEIS운영팀 00 11,780 KB<br>EPKIWCL_SM.exe NEIS운영팀 100 30,112 KB<br>explorer.exe NEIS운영팀 100 30,112 KB<br>explorer.exe NEIS운영팀 100 16,288 KB<br>GrooveMonitor.exe NEIS운영팀 100 16,288 KB |
| <                                                                  | V3Svc,exe         SYSTEM         00         4,692 KB           winlogon,exe         SYSTEM         00         512 KB           woodfuloue         NEIC SOLELL         00         512 KB           XPriatform,exe         NEIC SOLELL         00         512 KB                                                                                                    |
| 작업 끝내기(E) 전환(S) 새 작업(<br>프로세스: 48 CPU 사용: 1% 할당된 메모리: 660M / 4706M | 지 모든 사용자의 프로세스 표시(S) 프로세스 끝내기(E)<br>프로세스: 49 CPU 사용: 5% 할당된 메모리: 825M / 4706M                                                                                                    |

2. XPlatform 삭제(시작-설정-제어판-프로그램추가/삭제)

| 1.12 |                                      |                                        | - Ke       | I I I SAG I MANN IS REPART |          |
|------|--------------------------------------|----------------------------------------|------------|----------------------------|----------|
| 육함   | 정 🦻 제 0                              | <b>巴</b>                               |            |                            | tel~     |
| 6    | 권도 파일(E                              | ) 편집(E) 보기(Y) 즐겨찾기(A) 도구(I) 도움말(H)     |            |                            | 1 . @!   |
|      | (A) t                                | 😑 🚬 🙈 🔄 🚓 🕜 2148 📴 🛲 🖓 📩 📆 Foldor Supr |            |                            |          |
| 8    | 프로그램                                 | 추가/제거                                  |            |                            |          |
| ſ    | A Carl                               | 현재 설치된 프로그램:                           | 업데이트 표시(D) | 정렬 기준(S): ∩I를              | ~        |
|      | 프로그램                                 | D. automo                              |            |                            | 2,0000   |
|      | 변경/제거()                              | 1) Snaglt 7                            |            | 크기                         | 17,97MB  |
|      | D.                                   | j Snaglt 7                             |            | 크기                         | 17,97MB  |
|      | <u>ш = = - е</u>                     | , 🛃 SoftCamp Secure KeyStroke 4,0      |            |                            |          |
| L    | ~~~~~~~~~~~~~~~~~~~~~~~~~~~~~~~~~~~~ | The KMPlayer (remove only)             |            | 크기                         | 51,61MB  |
|      | 1                                    | 👸 WebCompass                           |            | 크기                         | 2,80MB   |
|      | <u> </u>                             | A Windows Internet Explorer 7          |            | 크기                         | 2,28MB   |
|      | 국성 욕소                                | Windows Media Format 11 runtime        |            | ヨフ                         | 7,91MB   |
| 2    | 수가/세기(전                              | Windows Media Player 11                |            | 크기                         | 7,91MB   |
|      |                                      | 🛃 Windows XP Service Pack 3            |            |                            |          |
|      | 기본 프로그                               | 램 🚮 WinSCP 4.2,9                       |            | 크기                         | 8,57MB   |
| 8    |                                      | 🖂 XecureExpressII                      |            | 크기                         | 6,38MB   |
|      |                                      | AccureWeb Control                      |            | 크기                         | 5,99MB   |
|      |                                      | XPLATFORM9, 1_SetupEngine              |            | 크기                         | 0,041910 |
|      |                                      | 지원 정보를 보려면 여기를 클릭하십시오.                 |            | 사용됨                        | 낮음       |
|      |                                      | 이 프로그램을 변경하거나 제거하려면 [변경/제거]를 클릭하십.     | 시오.        | · 변경                       | 제거       |
| 1    |                                      | sign5 ActiveX Control                  |            |                            |          |
|      |                                      |                                        |            |                            | 500      |

- 3. 캐쉬 파일의 삭제(윈도우즈 탐색기)
  - <경로> : 내컴퓨터₩C:₩Documents and Settings₩(사용자계정)₩Local Settings₩ Application Data₩TOBESOFT₩9.1 폴더 삭제
  - TIP 'Local Settings' 폴더가 보이지 않을 경우
    - : 내컴퓨터→도구→폴더옵션→보기→파일 및 폴더 옵션→숨김파일 및 폴더 내에 '숨긴 파일 및 폴더 표시' 체크

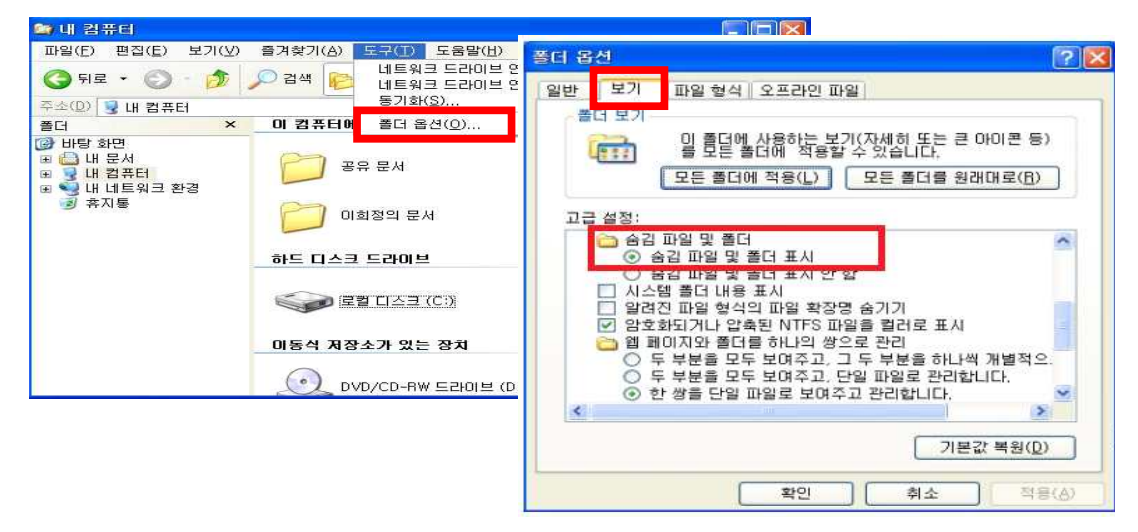

## X. 업무포털 '원격업무지원시스템 접속오류'에 따른 조치방법

### 1. "인증에 실패하였습니다."라는 메시지가 뜨는 경우 조치

- 시작 제어판 프로그램추가 제거에서
  - nProtect Netizen/Netizen v5.5, nProtect KeyCrypt/KeyCrypt v6.0 삭제
- 원격업무지원 인증프로세서 결재 완료 확인
- 접속주소 확인 : https://evpn.goe.go.kr, https://evpn.gen.go.kr 등에 접속하는 사례들이 있음

### 2. 백신이 설치된 PC에서 백신을 인식하지 못할 때 조치

- 현재 설치된 백신과 다른 백신 설치 : 알약, V3 Lite 등
- 다음클리너, 네이트 백신 등 다른 백신 프로그램 삭제
- 3. 패스워드 입력 후 "보안접속 중"이라는 화면만 계속 보이거나 또는 접속 오류 시 조치
  - 시작 제어판 프로그램추가 제거에서 SecuwaySSL Client 삭제
- 4. 로그인시 인증서 모듈 오류 관련 조치
  - 시작 제어판 프로그램추가 제거에서 EPKI Center EPKIWCtl control 삭제
- 5. 인증서 패스워드 입력 후 로그인상태에서 멈춘 상태로 계속 있을 때 조치
  - 윈도우 버전 확인 Windows 8은 EVPN 지원이 안 됨.
  - → Windows 7이하 버전의 OS(운영체제)를 설치
- 6. 접속화면이 뜨지 않을 때 조치(윈도우XP 사용자)
  - Windows Service Pack 3 설치(내컴퓨터 속성 Windows 버전확인)
  - Service Pack 3 설치
  - 다운로드링크 주소 http://www.microsoft.com/ko-kr/download/confirmation.aspx?id=24
- 7. 로그인 후 즐겨찾기에서 업무포털로 화면 전환이 안 되는 현상 조치

| ) 사용자 PC에서 Inte<br>설치되어있는 경우 | rnet Explorer의 설정<br>아래 화면에서 더 이상   | 이 잘못되어 있거나 보안에 문제되는 프<br>정상적으로 진행 하실 수 없습니다. | 로그 <mark>램</mark> |
|------------------------------|-------------------------------------|----------------------------------------------|-------------------|
| 교육(행정)기관<br>  원격업무지원 서비스     | 사용자 관리<br>User Control              | 즐겨찾기<br>Bookmat                              |                   |
|                              | 즐겨찾기 Bookmark<br>즐겨찾기를 한눈에 보실 수 있습니 | я.                                           |                   |
|                              | Name                                | URL/ IP                                      |                   |
|                              | 업무포털WEB                             | neis, qoe, qo, kr                            |                   |
|                              | 해결                                  | 18H                                          |                   |

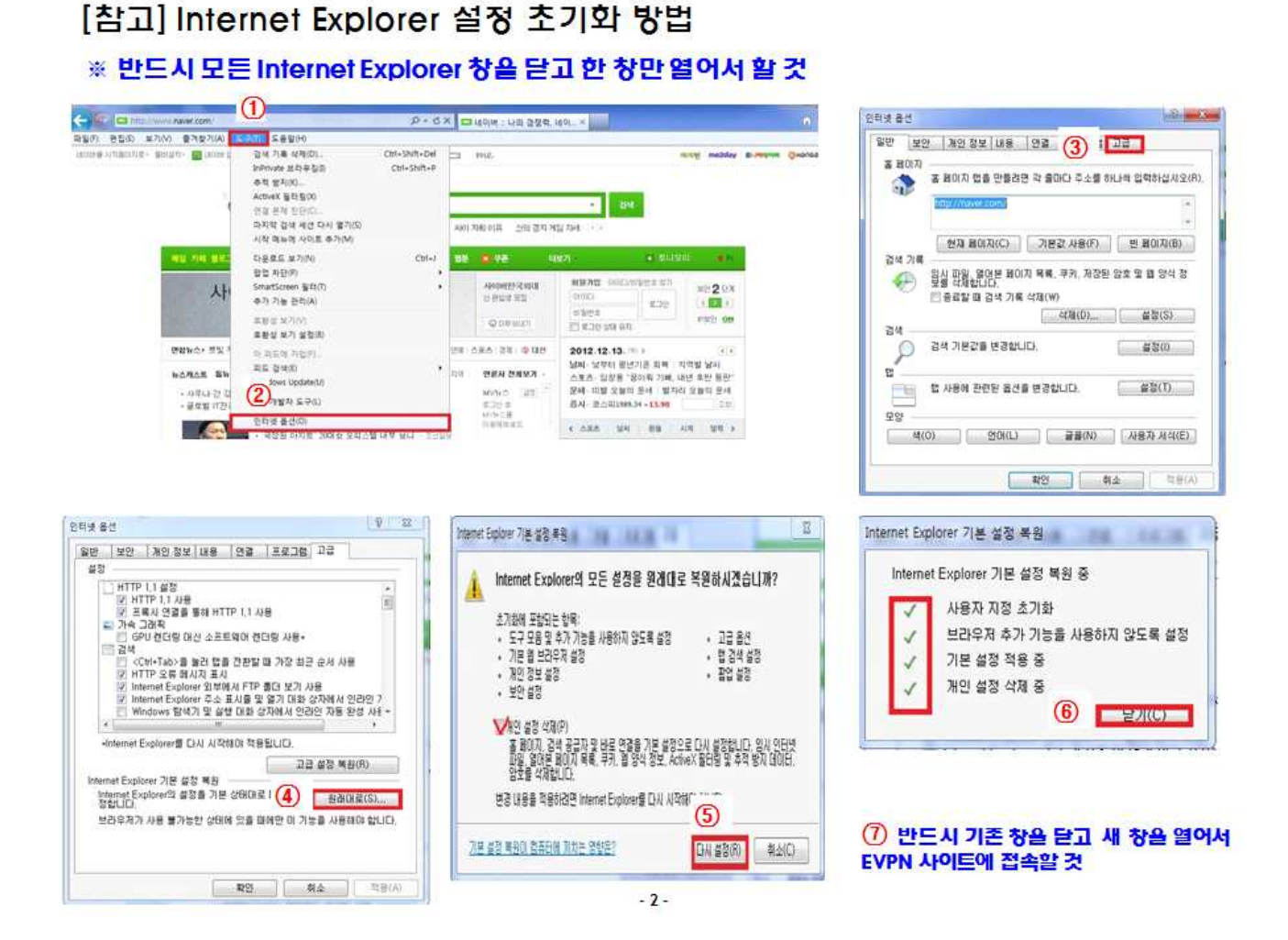

# Ⅻ. 원격 업무포털 신청 방법

1. 업무포털 : <u>http://neis.gne.go.kr</u>

| 이 이상에도 아직 것                                                   |                      |          |          |      |              |           |                     |                     | 1-101      |
|---------------------------------------------------------------|----------------------|----------|----------|------|--------------|-----------|---------------------|---------------------|------------|
| S 나 이 스                                                       |                      |          |          |      |              | 화민크기      | + 888 -             | 좀 테마선택              | 사이트업 나기    |
| <u> । </u>                                                    | 성적 보건 장학 1           | 고원능력개발평가 | 9        |      |              |           |                     |                     |            |
| 기준비뉴 업무미뉴 미뉴걸색                                                | 🔵 원격업무지원             | 서비스      |          |      | 2012년(       | 07월 28일   | 144152분 9대          | AQ ZEES             | 7589 03    |
| 인사함 (5)                                                       | 사용자명 [김종도            |          | <u>•</u> |      |              |           |                     |                     |            |
| ·상신함                                                          |                      |          |          |      |              |           |                     |                     | 승민요(       |
| ) 공담함 -<br>> 메결함 0                                            | 사용자명                 | 5        | 직위       | 학교명  | 2            | 中的용小<br>Y | 사용시작일<br>2012,04,07 | 사용증값일<br>2012.07.07 | 결제강태<br>완렬 |
| 기결한 - 메시지합 0                                                  |                      |          |          |      |              |           |                     |                     |            |
| 9 M h 🛞                                                       |                      |          |          |      |              |           |                     |                     |            |
| 북무<br>금여<br>연말정산<br>고직원공제회회원업무<br>인사가록<br>전보<br>평정<br>상업미(의관자 |                      |          |          |      |              |           |                     | (M)                 | (R/28) 421 |
| 원격업무지원서비스<br>                                                 | 사용자                  |          |          | 사용기간 | 2012.07.28   | 1 - [20   | 12, 10, 28          | 사용여부                |            |
|                                                               | VPN패스워드<br>VPN패스워드확인 |          |          | 60   | 접속그)<br>보안서역 | 8<br>1 M  | [업무포털<br>[보안서약서] [고 | ·<br>동의             |            |

- 나이스 (나의메뉴)원격업무지원시스템 신규 사용기간 : 최대6개월 패스워드입력.확인
- 접속그룹 : 업무포털 보안서약서 동의 요청사유 : 사용기간 만료 저장
- 승인요청

### 2. 승인요청

- 승인요청 할 기안문 선택 - 결재자 지정 : 결재자를 더블클릭하여 지정함. - 닫기 - 상신

| 1 | ) <u></u> ] | 대자 지 | 정           |    |      |        |      |        |   | Sentences Sentences Sentences |
|---|-------------|------|-------------|----|------|--------|------|--------|---|-------------------------------|
|   | 사용          | 자명 🤇 |             |    | 결재 🤇 | ) 협조 🔘 | 공람   | 달기     | > | 상신                            |
| 1 | 사동          | 용자명  | 사용자ID       | 소속 |      | 직위     |      | 구분     |   |                               |
| ¢ | đ           | L    | c3215967    |    | 교    | 교장(중   | 등)   |        | E | 개인결재선 결재자지정                   |
|   | ţ           |      | parkdalgi   |    | 교    | 교감(중   | 등)   |        |   | (◎) 결재                        |
|   | Ŧ           | 1    | elvis777    |    | 교    | 수석교사   | (중등) |        |   | ○ 협조                          |
|   | Ę           | 1    | antiquer58  |    | 교    | 행정실    | 장    |        |   | ○ 공람                          |
|   | Ę           | 8    | kyj825      |    | 교    | 교사(중   | 등)   |        |   | 병렬                            |
|   | Ę           | E    | kjo 7552597 |    | 교    | 교사(중   | 등)   |        |   | 병렬해제                          |
|   | 12          | I.   | dulggot     |    | 교    | 교사(중   | 등)   |        | - | 위                             |
| 1 |             |      |             |    |      |        |      | 승인자식   | 제 | OF5H                          |
|   | 순변          | 구분   | 결재자당        | 5  | -    | 직위     | 소    | 속(부서명) |   | 삭제                            |
|   | 0           | 기안   |             | -  | 수석고  | 1사(중등) |      |        |   |                               |
|   | 1           | 결재   |             |    | 교정   | 방(중등)  |      |        |   |                               |

### ▼ 제목은 자동으로 입력 됨.

| 기안문서      | 하상신            |                     |                |         |          | 2012년07월 | 28일 15시05분 | <b>M</b> FAQ | ]↗결의등록[] | ?도움말[티절기          |
|-----------|----------------|---------------------|----------------|---------|----------|----------|------------|--------------|----------|-------------------|
| 학교급 (없음   | <u> </u>       | 문서종류선택              | (일반행           | 정 🔹 (VF | PN사용자접속승 | 민요청      | •          |              |          | 삼신                |
| -         |                |                     | _              |         |          |          |            |              |          |                   |
| 제목        | (VPNAF8        | 용자접속승인              | 요청             |         |          |          |            |              |          |                   |
| 제목<br>결제자 |                | 용자접속승인              | 요청             |         |          |          |            | )            | 개인결재선    | ] [ 결재자지정         |
| 결재자       | (VPN사용         | 8자접속승인<br>결재순번      | 요청             | 성명      | 직위       | 소속       |            |              | 개인결재선    | ) [ 결재자지정<br>④ 결재 |
| 결제자       | 신택           1 | 용자접속승인<br>결재순번<br>0 | 요청<br>구분<br>기안 | 성명      | 직위       | 소속       |            | )            | 개인결재선    | 〕 결재자지정           |

## ● 개인 초과근무 신청 요령

1. 업무포털 - 나이스 - 복무 - 개인초과근무 신청 - 등록

- 2. 세부사항 입력
  - 1) 날짜 (사전일자로 함)
  - 2) 종별 : 시간외 근무
  - 3) 초과근무 시간 : (예) 08:00~21:00 (자율학습 끝나는 시간 이전 까지)
  - 4) 하여야 할 일 : 개인 업무에 따라 상이함.
- 3. 승인 요청
- 4. 결재자 지정 (신청자-교감-교장) 닫기
- 5. 상신

| 성상남도교육청                                                                 | -     | niteration and 201   | * *          | 40 G.        |             |                   |          |                 |             |        |
|-------------------------------------------------------------------------|-------|----------------------|--------------|--------------|-------------|-------------------|----------|-----------------|-------------|--------|
| 🍛 입구포질 🦳                                                                |       |                      |              |              |             |                   |          |                 | 10-         | 121    |
| · 경상님도교육청<br>나이스                                                        |       |                      |              |              |             | 화면크               | 기 +   원상 | 태 <u>-</u> 홈    | 테마선택 사이트    | .맵 나기  |
| 경영지원 교육과정 학적                                                            | 성적 보  | 건 장학 교원능력?           | H발평가         |              |             |                   |          |                 |             |        |
|                                                                         | ● 개인  | !초과근무신청              |              |              |             | 2013년03월21        | 일 17시23분 | <b>™</b> FAQ 2º | 등록) ?도움말)   | (E 절차) |
| 나의 메뉴 📀                                                                 | 총 초과근 | 문무확인시간 : 0시간 08      | ±.           |              | چ           | 초과근무인정시간 : (      | 시간 0분    |                 | 등록          | 삭제     |
| 개인근무상황신청                                                                | 선택    | 순번 초과근무일자 3          | 초과근무종별       | <u>존광</u> 지간 | 싙솀조.<br>근무시 | 과 조과근무<br>간 확인시간합 |          | 하여야 할일          | 신청<br>상태    | 상태     |
| □ 월월군구영황오회<br>□ <b>개인초과근무신청</b><br>□ 개인출장관리<br>□ 당직표조회(개인)<br>□ 일일당직자조회 |       | # 초과근무신청<br>● 초과근무신치 | 청            |              |             |                   |          |                 | x -<br>승민요청 |        |
| 🖸 ਜ਼ੋਰ                                                                  |       | 초과근무일자               | 2013,03,21 😁 | ) 🔲 휴일       |             | 초과근무종별            | 선택       | •               |             |        |
| 🖸 연말정산                                                                  |       | 초과근무시간               | 18 🔻 00      | ▼)~(24       | • 00 •      | 초과근무 시간합          | M.       | ) 분             |             |        |
| 😡 교직원공제회회원업무<br>💽 인사기록 💦 🕞                                              |       | 겸임기관신청여부             |              |              |             |                   |          |                 |             |        |
| 즐겨찾기 ( ) 🔿                                                              |       | 하여야 할 일              | 0            |              |             |                   |          |                 |             |        |

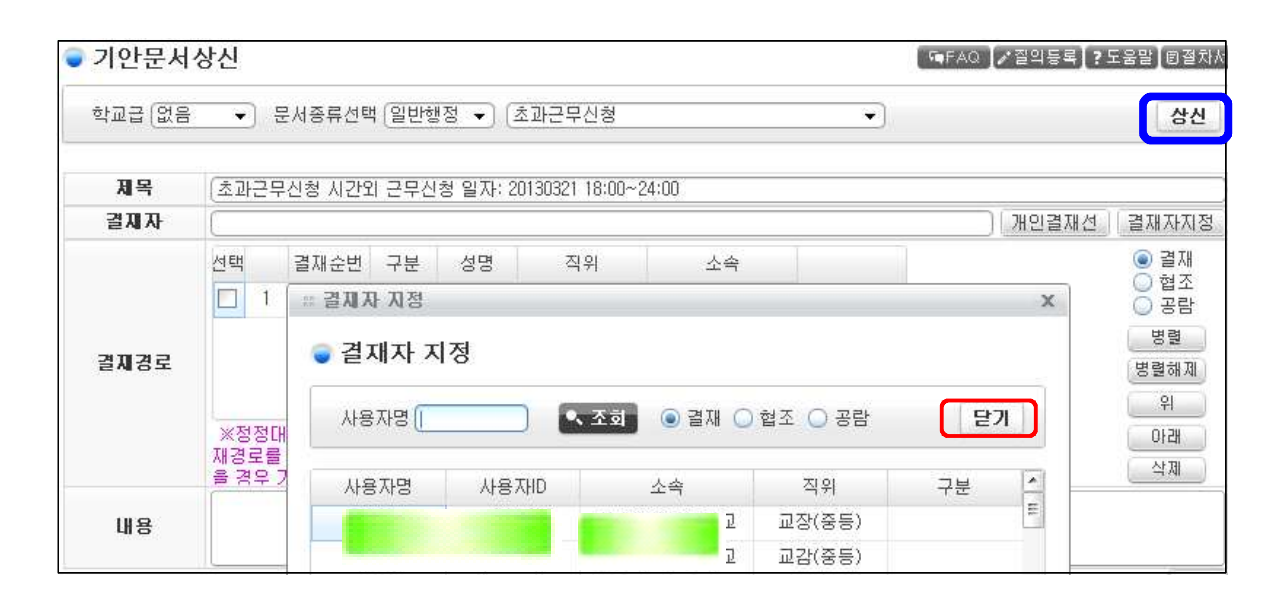